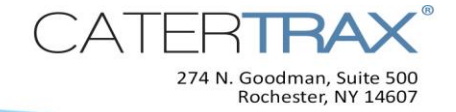

## How to Set a Seasonal Menu

## When you need a simple way for your customers to order items that are set to seasonal availability is through the "Seasonal Menu" feature.

This feature will allow your customers to purchase specific items that are set to be available on your menu for specific times. This feature takes the guess work out of updating your menu to keep menu items up to date and help eliminate errors in updating available menu items. Simply set your menu items and dates and allow your CaterTrax site to run itself.

## Create a Seasonal Menu

1. From the CaterTrax Administrative view, click on the *Config* icon.

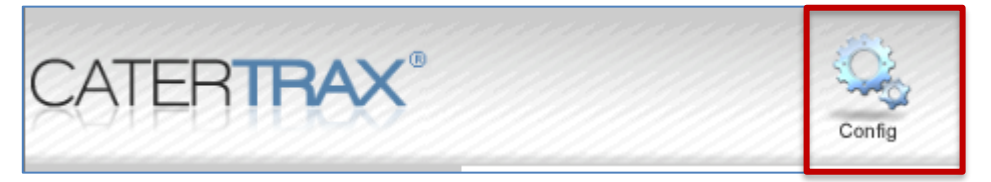

2. Select the *Menu Setup* check box and then click *Menu Map*.

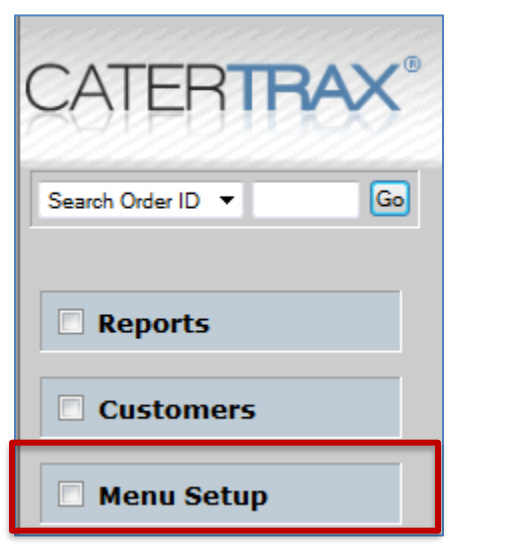

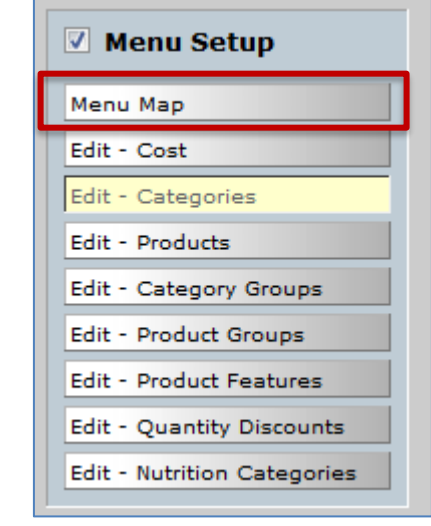

## 12/5/2013

© Copyright 2018 CaterTrax Inc. All rights reserved. This document may not be copied in part or full without express written consent from CaterTrax Inc. All violations will be prosecuted to the fullest extent of the law.

Page 1 of 2

*3.* Click the plus sign next to the menu group to expand the selection and continue to drill down to the seasonal menu being set.

| Import       ▶ Delete         Menu       ▶ Menu         Click on the icon below to create a new entry:       > Subcategory         Menu Group       ● Category       ● Subcategory         Product       ● Feature         Import       ● Category       ● Subcategory         ● Product       ● Feature         Import       ● Category       ● Subcategory         ● Click here to Hide prices.       ● Click here to collapse all items.         ♥ Click here for help.       ● Catering ●         ● DeskTop Ordering ●       ● Pantry / Floor Stock ● | <ul> <li>Catering @</li> <li>Good Breakfasts @</li> <li>Breakfast Platters and Buffets @</li> <li>Break Time @</li> <li>Break Time @</li> <li>Lunches @</li> <li>Lunches @</li> <li>Receptions @</li> <li>Additional Services @</li> <li>Conference Packages @</li> <li>Saver Snacks @</li> <li>DeskTop Ordering @</li> <li>Pantry / Floor Stock @</li> </ul> |
|----------------------------------------------------------------------------------------------------|----------------------------------------------------------------------------------------------------|
|----------------------------------------------------------------------------------------------------|----------------------------------------------------------------------------------------------------|

- 4. Select the Start Date.
- 5. Select the End Date.
- 6. Click Update Record.

|                            | 0          |    | Feb | •  |       | 0  |    |  |  |
|----------------------------|------------|----|-----|----|-------|----|----|--|--|
| Higher Subcategory         | Su         | Мо | Tu  | We | Th    | Fr | Sa |  |  |
| Subcategories              |            |    |     |    |       |    | 1  |  |  |
| Hide Category              | 2          | 3  | 4   | 5  | 6     | 7  | 8  |  |  |
| inde eutegory              | 9          | 10 | 11  | 12 | 13    | 14 | 15 |  |  |
| Match customer             | 16         | 17 | 18  | 19 | 20    | 21 | 22 |  |  |
| Sort Order                 | 23         | 24 | 25  | 26 | 27    | 28 |    |  |  |
| Start Date                 | 02/22/2014 |    |     |    | Clear |    |    |  |  |
| End Date                   |            |    |     |    | Clear |    |    |  |  |
| Add a Record Update record |            |    |     |    |       |    |    |  |  |